MANUAL DE UTILIZAÇÃO Portal LIRA

## Módulo Pesquisador

# Jovens Talentos para a Ciência

#### Manual de utilização do Módulo Pesquisador

O Módulo Pesquisador é utilizado por professores pesquisadores para submissão de projetos de PIBIC, JTC e/ou Pesquisa. Nesse módulo, os projetos são elaborados, podendo ser editados ou excluídos, e então submetidos para avaliação.

Para ter acesso ao Módulo Pesquisador, um professor deve ser cadastrado pelo departamento de pesquisa através do qual mantém vínculo de pesquisador com a instituição de ensino. Um nome de usuário e senha será disponibilizado para o pesquisador entrar no Módulo Pesquisador. Por convenção, usa-se a matrícula SIAPE como usuário e senha de acesso ao módulo. Esses dados (usuário e senha) podem ser alterados pelo pesquisador, uma vez que tenha entrado no módulo.

Para acessar o Módulo Pesquisador, acesse o seguinte site: <u>http://propesp.ufam.edu.br</u>. Clique em <u>Portal LIRA</u> – <u>Módulo Pesquisador</u>.

| PROPESP<br>Pro-Reitoria de Pesquisa e Pós Graduação    |                                  | H <sup>i</sup> fin r                                                                                               |
|--------------------------------------------------------|----------------------------------|----------------------------------------------------------------------------------------------------|
| Propesp                                                | Portal LIRA                      | D.B.o                                                                                                    |
| • Manu Inicial                                         |                                  |                                                                                                    |
| = Equipe                                               |                                  |                                                                                                    |
| = Comissão Pró-Congresso                               | Frequência On-Line (clique ag    | <u>ui)</u> NOVO                                                                                                    |
| Passagens e Diárias                                    |                                  |                                                                                                    |
| Resultados da Reunião                                  |                                  |                                                                                                    |
| Oportunidades de Financiamento                         | Módulo Aluno                     | ENTRAR (Area p/ aluno cadastrado)                                                                                  |
| = Portal Lira                                          |                                  |                                                                                                    |
| = Links                                                |                                  | CADASTRO (acesso pr aluno se cadastrar)                                                                            |
| <ul> <li>Calendário da Pós-Graduação</li> </ul>        |                                  |                                                                                                    |
| <ul> <li>Calendário Acadêmico dos PPG's</li> </ul>     |                                  |                                                                                                    |
| <ul> <li>Câmara de Pesquisa e Pós-Graduação</li> </ul> | Módulo Pesquisador               |                                                                                                    |
| Decisões                                               | Externo                          | ENTRAR (Area pl pesquisador não UFAM catastrado)                                                                   |
| <ul> <li>Convocações</li> </ul>                        | (Não UFAM)                       |                                                                                                    |
| <ul> <li>Atas</li> </ul>                               |                                  | CADASTRO (acesso p/pesquisador não UFAM se                                                                         |
| Departamento de Pesquisa                               |                                  | (adatrar)                                                                                                    |
| IC - Iniciação Científica                              |                                  |                                                                                                    |
| <ul> <li>Auxílio Pesquisa - CAMPI</li> </ul>           |                                  |                                                                                                    |
| <ul> <li>Availação Oral Parcial</li> </ul>             | Modulo Pesquisador (Use o número | do SIAPE na Área "Usuário")                                                                                        |
| <ul> <li>Distribuição de Bolsas</li> </ul>             |                                  |                                                                                                    |
| Substituição de Bolsista                               | Médula Comitê                    |                                                                                                    |
| Gulas e Orientações                                    | Modulo Comite                    |                                                                                                    |
| Normas e informes                                      |                                  |                                                                                                    |
| Premio Meinor Bolsieta                                 | Módulo DAP                       |                                                                                                    |
| = XXIII CONIC                                          | MODULO DAP                       |                                                                                                    |
| Programaçau     Combine Other Boose                    |                                  |                                                                                                    |
| Commen Clentificos                                     | - Novos Cadastros: para os prof  | essores que desejam ter cadastro no Môdulo Pesquisador, primeiro deve-se procurar o DAP, para cadastramento de seu |
| Comites da Capital     Comites da Capital              | SIAPE.                           |                                                                                                    |
| Comites do Interior     Tomas I livras                 |                                  |                                                                                                    |
| <ul> <li>ICINZO LIVICO</li> </ul>                      |                                  |                                                                                                    |

Aparecerá a seguinte Tela de Login. Insira seu Nome de Usuário e senha.

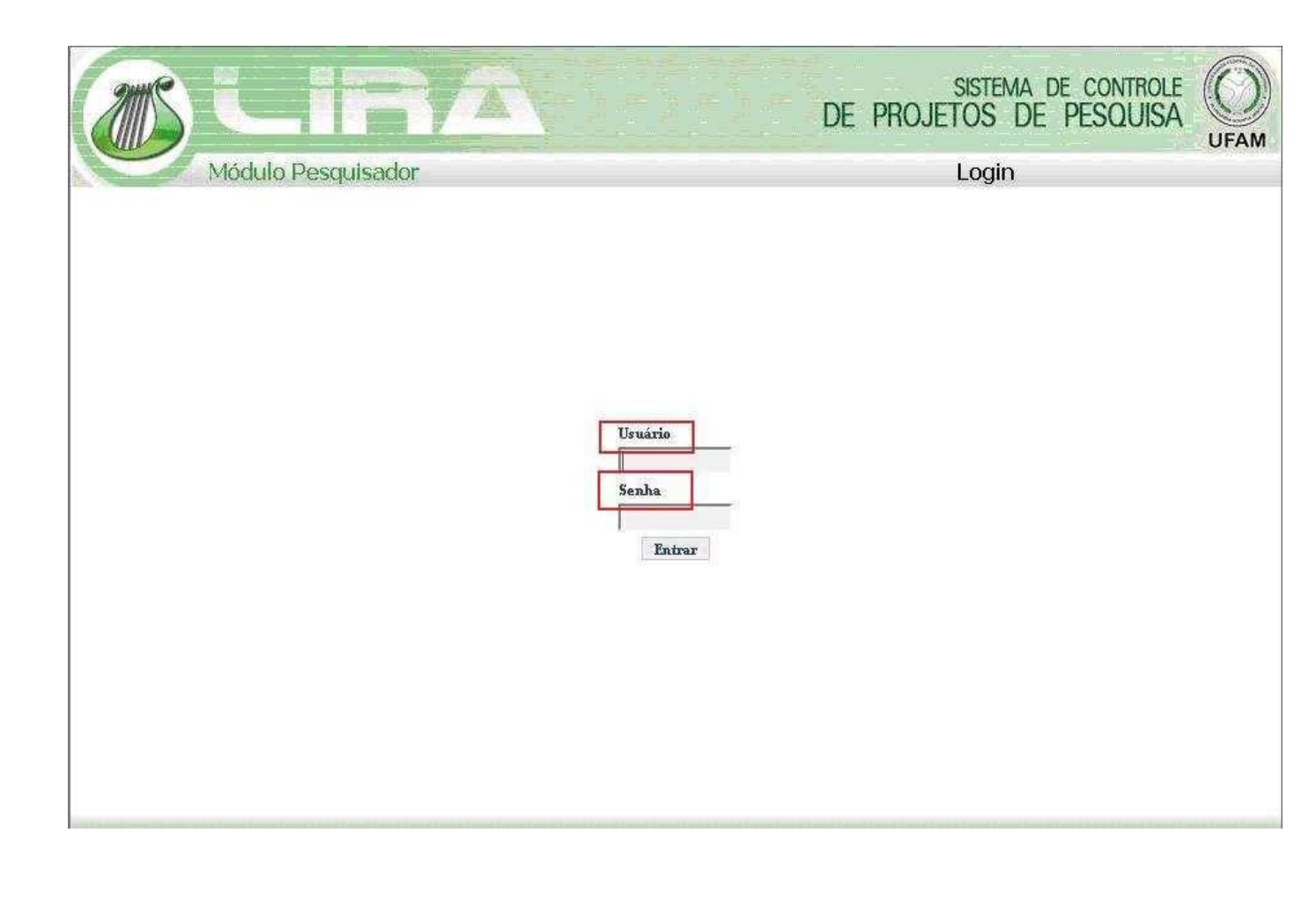

#### **Meus Dados:**

No menu do Módulo Pesquisador existe um item para edição dos dados pessoais do pesquisador. Este menu é o 'Meus Dados', mostrado na Figura 3. Nesse item, o pesquisador poderá visualizar, alterar e/ou complementar suas informações cadastrais obrigatórias, tais como nome,CPF,endereço, e-mail,etc.

| and        | LIR                     | Δ                                         |             | SISTEMA DE CONTROLE<br>DE PROJETOS DE PESQUISA | UFAM |
|------------|-------------------------|-------------------------------------------|-------------|------------------------------------------------|------|
|            | Módulo Pesquisador      |                                           |             | Usuário :                                      | sair |
|            | Pesquisador :: Ediç     | ão                                        |             |                                                | Same |
| Meus Dad   | os<br>Nome *            |                                           | -           |                                                |      |
| Alterar Se | nha Sexo *              | Masculino 👻                               |             |                                                |      |
| Projetos   | Nacionalidade *         | Brasileiro 💌                              |             |                                                |      |
|            | os CPF +                |                                           |             |                                                |      |
| FIDICEFI   | Passaporte **           |                                           |             |                                                |      |
|            | RG*                     | Órgão Expedidor *                         | Expedição * |                                                |      |
|            | Nascimento *            |                                           |             |                                                |      |
|            | Endereço *              |                                           |             |                                                |      |
|            | CEP *                   |                                           |             |                                                |      |
|            | Bairro * [              |                                           |             |                                                |      |
|            | Município *             | UF *                                      |             |                                                |      |
|            | Telefone *              |                                           |             |                                                |      |
|            | Celular                 |                                           |             |                                                |      |
|            | FAX                     |                                           |             |                                                |      |
|            | E-Mail *                |                                           |             |                                                |      |
|            | Departamento/Unidade *  |                                           | ×           |                                                |      |
|            | Regime de Trabalho * 🗍  | ×                                         |             |                                                |      |
|            | Titulação *             | ×                                         |             |                                                |      |
|            | Situação Funcional *    |                                           |             |                                                |      |
|            | Código Lattes *         |                                           | 1           |                                                |      |
|            | E                       | xemplo: http://lattes.cnpq.br/81635710250 | 14586       |                                                |      |
|            | Tipo Bolsa              |                                           | ×           |                                                |      |
|            | Atualizar Cadastro      |                                           |             |                                                |      |
|            | (*) Campo Obrigatório   | a Descrisador Fetransaira                 |             |                                                |      |
|            | 1/ Joando caribanto har | a reducing to Halferto                    |             |                                                |      |

Após editar seus dados, clique em <u>Atualizar Cadastro</u>. Os campos obrigatórios possuem o símbolo \*(asterisco). O cadastro não pode ser atualizado sem que esses campos sejam informados.

**Observação**: A elaboração de um projeto no Módulo Pesquisador exige que seja informada a área de conhecimento à qual o projeto está vinculado. As áreas disponíveis para seleção são carregadas pelo módulo considerando o município do pesquisador conectado. Dessa forma, se, ao elaborar um projeto, a lista de áreas não estiver disponível, o pesquisador deve primeiro atualizar seu cadastro em 'Meus Dados'.

## Alterar Senha

O item 'Alterar Senha' permite que o pesquisador altere sua senha quando for conveniente, respeitando um mínimo de 6 e, no máximo, 15 caracteres. Insira a senha atual, em seguida insira a nova senha, confirme e clique em <u>Salvar</u>, conforme mostra a tela da Figura 4.

| ans -                                                       |                                                                                                    | DE PROJETOS DE PESQUISA |
|-------------------------------------------------------------|----------------------------------------------------------------------------------------------------|-------------------------|
| M                                                           | ódulo Pesquisador                                                                                                    |                         |
| Meus Dados                                                  | Alterar Senha                                                                                                    |                         |
| Alterar Senha<br>Projetos<br>Documentos<br>PIBIC e PIBIC JR | Usuário Heron Salazar Costa (3308866)<br>Senha atual * •••••••<br>Nova Senha *<br>Minimo de 6 e no máximo 15 caracteres<br>Confirme a nova senha * |                         |
|                                                             | Salvar Cancelar<br>(*) Campo Obrigatório                                                                                                    | k                       |

**Observação**: Caso o pesquisador esqueça seu login/senha, deverá entrar em contato com o Departamento de Pesquisa/PROPESP - UFAM.

### **Projetos JTC**

A figura abaixo exibe a tela padrão do sistema. No Módulo Pesquisador, menu Projetos, é possível elaborar projetos como, por exemplo, de PIBIC e projetos de Pesquisa. É por meio disso que será cadastrado o Projeto JTC (Jovens Talentos para a Ciência). Clique em Programas, escolha a opção "Jovens Talentos para a Ciência" e em seguida em "Cadastrar Projeto":

| A set of the law - |                                           | .ira                                                                                  | SISTEMA DE CONTROLE<br>DE PROJETOS DE PESQUISA | UFAM |
|--------------------|-------------------------------------------|---------------------------------------------------------------------------------------|------------------------------------------------|------|
|                    | Módı                                      | Ilo Pesquisador                                                                       |                                                | sair |
| 1                  | Meus Dados                                | Pesquisador :: Projetos                                                               |                                                |      |
| 1                  | Alterar Senha                             | Projetos de PIBIC, PIBIC JR e PIBITI                                                  |                                                |      |
| 1                  | Projetos                                  | Programa Jovens Talentos para a Ciência 💌 Buscar<br>JTC 2015 <u>Cadastrar Projeto</u> |                                                |      |
| 1                  | Documentos<br>PIBIC, PIBIC JR<br>e PIBITI |                                                                                       |                                                |      |
| I                  | Frequencia                                |                                                                                       |                                                |      |
|                    |                                           |                                                                                       |                                                |      |
|                    |                                           |                                                                                       |                                                |      |
|                    |                                           |                                                                                       |                                                |      |
|                    |                                           |                                                                                       |                                                |      |
|                    |                                           |                                                                                       |                                                |      |
|                    |                                           |                                                                                       |                                                |      |
|                    |                                           |                                                                                       |                                                |      |
| 1                  |                                           |                                                                                       |                                                |      |

**Informações do Projeto.** Em "Informações do Projeto", o programa e as datas de início e fim do projeto são definidos pelo DP e preenchidos automaticamente. Todos os dados desse grupo são obrigatórios para a efetivação do cadastro. Embora esses dados sejam suficientes para salvar o projeto, não o são para sua submissão. A submissão de projetos será vista adiante. Os dados desse grupo são:

|                 | 1                    |                                                                                                    |
|-----------------|----------------------|----------------------------------------------------------------------------------------------------|
| Alterar Senha   | Informações do Proj  | jeto Recursos Humanos Material                                                                                                    |
|                 | Dramana              | ITC 2015 - Jacone Telester was a Cideria                                                                                                    |
| Projetos        | Inicio               | 0103/2015                                                                                                    |
| Documentos      | Fim                  | 29/02/2016                                                                                                    |
| PIBIC, PIBIC JR | Municipio:           |                                                                                                    |
| e PIBITI        |                      |                                                                                                    |
| requencia       | Grande Area          | <b>—</b>                                                                                                    |
|                 | Áres *               |                                                                                                    |
|                 | Nº CAAE              |                                                                                                    |
|                 |                      | (Para pasquisa com seres kumanos)                                                                                                    |
|                 | Palayras Chaves *    |                                                                                                    |
|                 |                      | (Seneradas nor nania, a vinada (*) e no mávimo 3 nalavers choves)                                                                                                    |
|                 |                      | (administration of the second of the second |
|                 | Prioridade *         |                                                                                                    |
|                 |                      | (1, 2 du 3)                                                                                                    |
|                 | Titulo do projeto do | sluno *                                                                                                    |
|                 |                      |                                                                                                    |
|                 |                      |                                                                                                    |
|                 |                      |                                                                                                    |
|                 | Renovação d          | le projeto?                                                                                                    |
|                 | Titulo do projeto do | o orientador a que este projeto está vinculado                                                                                                    |
|                 |                      |                                                                                                    |
|                 |                      |                                                                                                    |
|                 |                      |                                                                                                    |
|                 | Objetivo *           |                                                                                                    |
|                 |                      |                                                                                                    |
|                 |                      |                                                                                                    |
|                 |                      |                                                                                                    |
|                 | (Máximo de 1.000 co  | anacteras)                                                                                                    |
|                 | Resumo *             | -                                                                                                    |
|                 |                      |                                                                                                    |
|                 |                      |                                                                                                    |
|                 |                      |                                                                                                    |
|                 |                      |                                                                                                    |
|                 | (Máximo de 3.000 e   | anactanta)                                                                                                    |
|                 |                      |                                                                                                    |
|                 |                      |                                                                                                    |
|                 | Salvar Cancele       | ar .                                                                                                    |
|                 | Sanar Cancela        | * · · · · · · · · · · · · · · · · · · ·                                                                                                    |

(\*) Campo Obrigatório

Programa - JTC 20XX - Jovens Talentos para a Ciência. Início - data de início do programa de projetos. Fim – data de término do programa de projetos. Grande Área – área do projeto (escolher "Jovens Talentos da Ciência"). Área – sub-área do projeto. No. CAAE - registro no conselho de ética para pesquisas com seres humanos. Palavras Chaves - termos associados ao tema do projeto. Prioridade – número que indica a prioridade do projeto entre os projetos cadastrados no mesmo programa. Título do projeto do aluno - nome do projeto. Renovação de projeto - indica se o projeto está sendo renovado. Título do projeto do orientador a que este projeto está vinculado – nome do grande projeto ao qual está ligado. Objetivo - fim a que o projeto pretende alcançar. Resumo - resumo do projeto.

**Observação**: a elaboração de um projeto no Módulo Pesquisador exige que seja informada a área de conhecimento à qual o projeto está vinculado. As áreas disponíveis para seleção são carregadas pelo módulo considerando o município do pesquisador conectado. Dessa forma, se, ao elaborar um projeto, a lista de áreas não estiver disponível, o pesquisador deve primeiro atualizar seu cadastro em 'Meus Dados'.

**Recursos Humanos.** Esses dados constituem informações das pessoas que farão parte do desenvolvimento do projeto, como mostra a Figura. Nos projetos de JTC é admitido apenas o aluno que irá desenvolver a pesquisa. Os recursos humanos são selecionados pelo CPF. Quando um aluno é selecionado, deve-se informar que este é candidato à bolsa. Os campos "voluntário" e "Renovação de aluno?" **não** devem ser marcados. Após indicado o aluno, clicar em "Salvar".

| Dados      | Cad    | astro                 | PIBI    | C       |                 |          |                  |           |           |           |
|------------|--------|-----------------------|---------|---------|-----------------|----------|------------------|-----------|-----------|-----------|
| ar Senha   | Infor  | mações d              | do Pro  | jeto    | Recursos Humano | s Mate   | rial             |           |           |           |
|            | Fun    | ção * 🗛               | luno C  | andidat | to V CPF *      | -        |                  | Pesquisar |           |           |
| tos        |        | Candida               | ato à   | Bolsa   | Voluntário      | Renova   | cão de alun      | 0?        |           |           |
| e PIBIC JR | Ad     | icionar               | Ex      | cluir   | voluntario      | - 101210 |                  |           |           |           |
|            |        |                       |         |         |                 | Recursos | Humanos          |           |           |           |
|            |        | Nome                  | CPF     | Curso   | Departamento    | Função   | Vínculo<br>aluno | Renovação | CH/Semana | Atividade |
|            | 5 - 10 | and the second second | 2.02.25 |         |                 |          | aluno            |           |           |           |

**Material**: Esses dados constituem informações dos recursos materiais utilizados no desenvolvimento do projeto. Os materiais são agrupados por categoria. Para cada material utilizado, deve-se informar a quantidade e o valor unitário. Opcionalmente, informa-se uma observação com dados adicionais. Para o cadastro de Projetos de Jovens Talentos para a Ciência o campo Material **NÃO** deverá ser preenchido.

| a   |                  |           | R                       | Â              | D                   | e projet       | ISTEMA DE CONTROLE<br>OS DE PESQUISA | UFAM |
|-----|------------------|-----------|-------------------------|----------------|---------------------|----------------|--------------------------------------|------|
|     | Ma               | dulo Pe   | esquisador<br>tro PIBIC |                |                     |                |                                      |      |
|     | Meus Dados       | cauas     | LIO FIBIC               |                |                     |                |                                      |      |
|     | Alterar Senha    | Informaç  | ões do Projeto          | Recursos Huma  | nos Material        |                |                                      |      |
|     | Projetos         | Catego    | ria                     | 📩 Mate         | rial * 🗾            |                |                                      |      |
| -   | Documentos       | Observa   | ação                    |                |                     |                |                                      |      |
| 100 | PIBIC e PIBIC JR | Quantic   | lade * 0                | Valor Unit     | ário(R\$) 0,00      |                |                                      |      |
|     |                  | Adicio    | nar Excluir             | Valor total má | iximo: R\$ 324,00   |                |                                      |      |
|     |                  | 1         |                         |                | Materiais           |                |                                      |      |
|     |                  | □ M       | aterial Categoria       | a Quantidade   | Valor Unitário(R\$) | Sub-Total(R\$) | Observação                           |      |
|     |                  |           |                         |                | Total(R\$)          | 0,00           |                                      |      |
|     |                  | -         | 40                      |                |                     |                |                                      |      |
|     |                  | Salvar    | Cancelar                |                |                     |                |                                      |      |
|     |                  | (*) Campo | Obrigatório             |                |                     |                |                                      |      |

Depois de salvo o projeto, a tela inicial retornará. Deve-se então escolher o programa novamente e, posteriormente, clicar em "Buscar". Caso queira fazer cadastro de outro projeto JTC, deve-se clicar em "Cadastrar Projeto" e repetir o procedimento.

Após clicar em "Buscar", os projetos em edição aparecerão. Para submeter o projeto para avaliação e aprovação, vá em Submeter projeto.

Aparecerá a tela abaixo. O pesquisador só poderá submeter o projeto para avaliação se anexar o projeto (arquivo). Anexe o ANEXO IV - PROGRAMA JOVENS TALENTOS (PLANO DE ATIVIDADES) devidamente preenchido e, em seguida, clique em <u>Submeter Projeto</u>.

| 2 |                             | _ira                                                      |                           |                     |                               | DE PROJE   | SISTEMA DE CON<br>ETOS DE PESC | UISA UFAM    |  |  |  |
|---|-----------------------------|-----------------------------------------------------------|---------------------------|---------------------|-------------------------------|------------|--------------------------------|--------------|--|--|--|
|   | Μόσ                         | lulo Pesquisador                                          |                           |                     |                               | Us         | uário:                         | <u>sair</u>  |  |  |  |
|   | Meus Dados                  | Pesquisador :: Projetos                                   |                           |                     |                               |            |                                |              |  |  |  |
|   | Alterar Senha               | -                                                         |                           |                     |                               |            |                                |              |  |  |  |
|   | Projetos                    | ŀ                                                         |                           |                     |                               |            |                                |              |  |  |  |
|   | Documentos                  | Programa JTC 2015 - Jovens Talentos para a Ciê            | ncia                      |                     |                               |            |                                |              |  |  |  |
|   | PIBIC, PIBIC JR<br>e PIBITI | Início do projeto 01/03/2015                              | Fim do projeto 29/02/2016 |                     |                               |            |                                |              |  |  |  |
|   | Frequencia                  | Grande Área JTC - Jovens Talentos da Ciência              |                           |                     |                               |            |                                |              |  |  |  |
|   |                             | Área                                                      |                           |                     |                               |            |                                |              |  |  |  |
|   |                             | Nº no Comitê de Ética em Pesquisa com Humanos(CA          | AE)                       |                     |                               |            |                                |              |  |  |  |
|   |                             | Orientador                                                |                           |                     |                               |            |                                |              |  |  |  |
|   |                             |                                                           |                           |                     |                               |            |                                |              |  |  |  |
|   |                             | Orientador                                                |                           |                     | CPF                           |            |                                |              |  |  |  |
|   |                             | Titulação                                                 |                           |                     |                               |            |                                |              |  |  |  |
|   |                             | Departamento                                              | Unidade                   |                     | Dt. Nasc                      |            |                                |              |  |  |  |
|   |                             | Endereço                                                  |                           |                     | Bairro                        |            |                                |              |  |  |  |
|   |                             | Cidade                                                    | Estado                    |                     | CEP                           |            |                                |              |  |  |  |
|   |                             | Telefone                                                  | Fax                       |                     |                               |            |                                |              |  |  |  |
|   |                             | E-mail                                                    |                           |                     |                               |            |                                |              |  |  |  |
|   |                             |                                                           |                           |                     |                               |            |                                |              |  |  |  |
|   |                             | Objetivo do Projeto                                       |                           |                     |                               |            |                                |              |  |  |  |
|   |                             | Resumo do Projeto                                         |                           |                     |                               |            |                                |              |  |  |  |
|   |                             | Título do projeto do orientador a que este projeto está   | vinculado T               |                     |                               |            |                                |              |  |  |  |
|   |                             | Palavras Chave Teste                                      |                           |                     |                               |            |                                |              |  |  |  |
|   |                             |                                                           |                           |                     |                               |            |                                |              |  |  |  |
|   |                             | Nome                                                      | CPF                       | Recursos            | Humanos<br>Departamento-IIFAM | Função     | CH/Semana                      | Atividade    |  |  |  |
|   |                             |                                                           |                           |                     |                               |            |                                |              |  |  |  |
|   |                             | Página 1/1, Itens 1-1/1                                   |                           |                     |                               | ·          | ·                              |              |  |  |  |
|   |                             |                                                           |                           |                     |                               |            |                                |              |  |  |  |
|   |                             |                                                           |                           | Mat                 | eriais                        |            |                                |              |  |  |  |
|   |                             | Material Quantida                                         | ade                       | Valor Unitário(R\$) |                               | Observacao | Sul                            | b-Total(R\$) |  |  |  |
|   |                             |                                                           |                           |                     | Custo Total                   | l(R\$)     |                                |              |  |  |  |
|   |                             | Nenhum registro cadastrado.                               |                           |                     |                               |            |                                |              |  |  |  |
|   |                             |                                                           |                           |                     |                               |            |                                |              |  |  |  |
|   |                             | (Apenas arquivos MS Office(.doc), Open Office(.odt) ou P. | o<br>DF(.pdf))            |                     |                               |            |                                |              |  |  |  |
|   |                             |                                                           |                           |                     |                               |            |                                |              |  |  |  |
|   |                             | Selecionar arquivo Nenhum arquivo selecionado.            | Anexar                    |                     |                               |            |                                |              |  |  |  |
|   |                             | (Lamanho máximo: 2000 KB)                                 |                           |                     |                               |            |                                |              |  |  |  |
|   |                             | Submeter Projeto Voltar                                   |                           |                     |                               |            |                                |              |  |  |  |

Em caso de dúvidas, entre em Contato com o Departamento de Pesquisa pelos e-mails: ic\_propesp@ufam.edu.br, pgp\_propesp@ufam.edu.br e pesquisa\_propesp@ufam.edu.br.